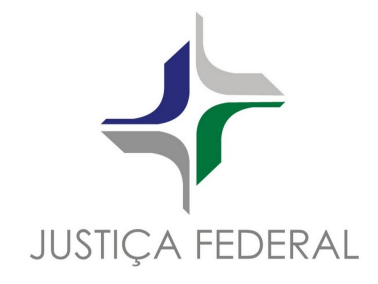

# Painel da Saúde - TRF2

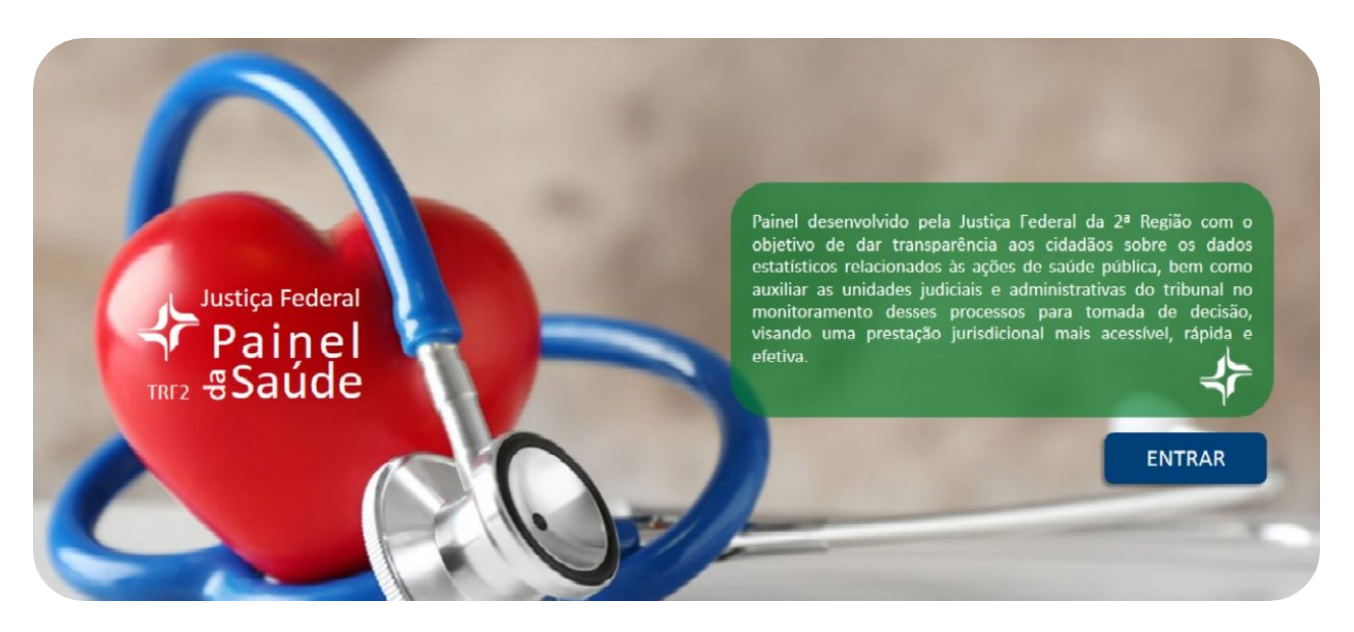

Você sabia que o Painel da Saúde da Justiça Federal da 2ª Região pode ser instalado como aplicativo (PWA – Aplicativo Web Progressivo) em seu computador ou dispositivo móvel (smartphones e tablets) para acesso rápido e fácil?

Primeiro, comece acessando o endereço oficial em seu computador ou dispositivo móvel em que deseja instalar o Painel da Saúde:

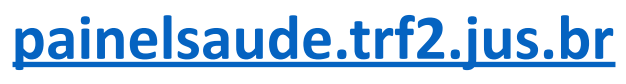

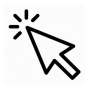

Veja nas páginas a seguir como instalar em seu dispositivo

(Windows, Android ou iOS).

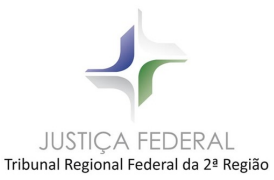

# Instalação no computador (PC/Notebook - Windows)

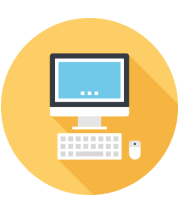

1) Após acessar o endereço do Painel da Saúde TRF2, localize na barra superior do navegador, canto direito, um ícone de instalação como abaixo:

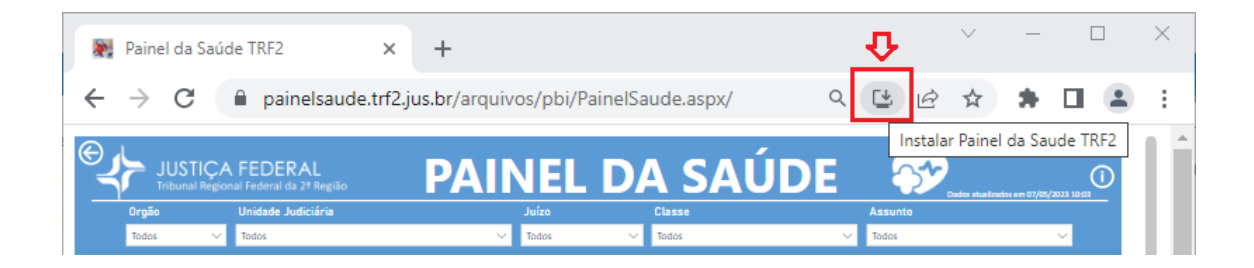

Caso não encontre, tente localizar pelo menu "...", em seguida "Instalar Painel da Saúde TRF2", é a mesma funcionalidade, mas com outra forma de acessá-la, como abaixo:

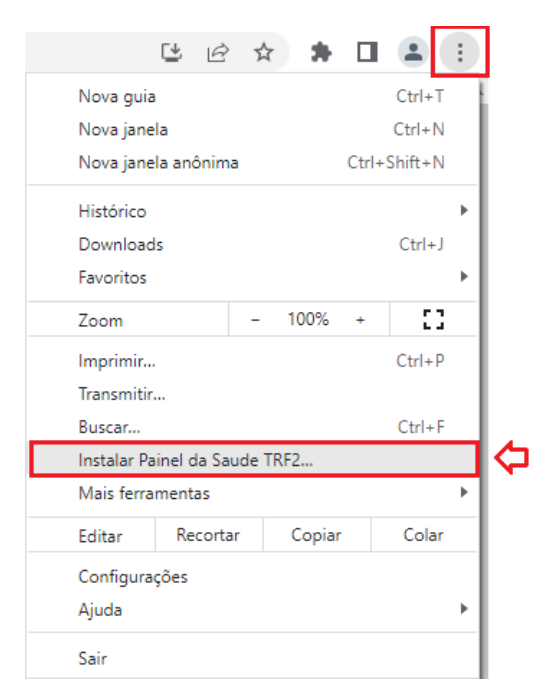

2) Ao acionar esta opção, será solicitada a confirmação de instalação do Painel em seu computador. Clique em "Instalar":

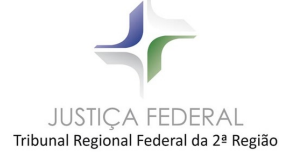

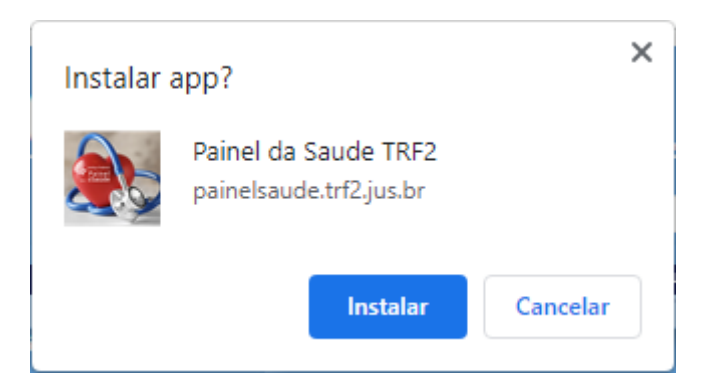

3) Quando concluída a instalação, será adicionado o ícone do Painel da Saúde TRF2 na sua área de trabalho, como abaixo:

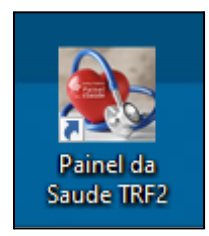

Pronto! Da próxima vez em que desejar acessar o Painel, basta clicar no ícone instalado e o Painel será aberto automaticamente:

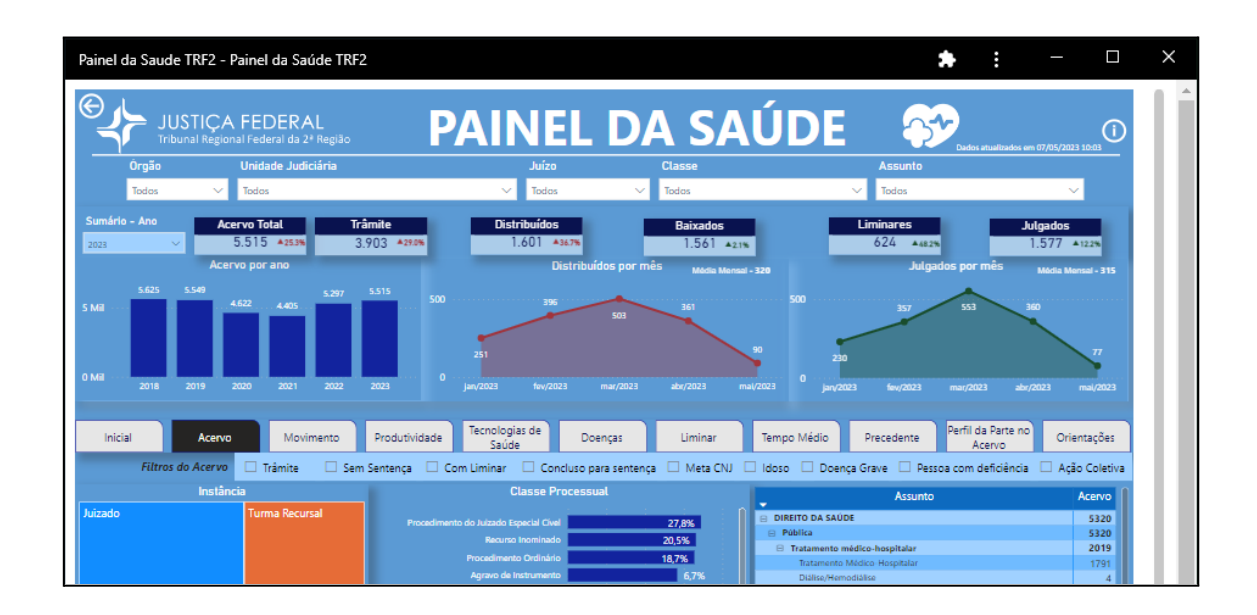

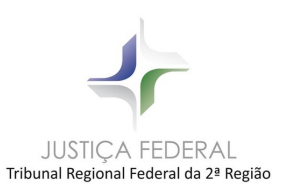

### Instalação em Smartphone Android

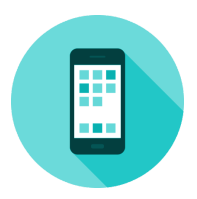

 Após acessar o endereço do Painel da Saúde TRF2 pela primeira vez, será apresentada mensagem "Adicionar o app Painel da Saúde TRF2 à tela inicial" no rodapé da tela do dispositivo, como abaixo. Acione esta opção para iniciar a instalação:

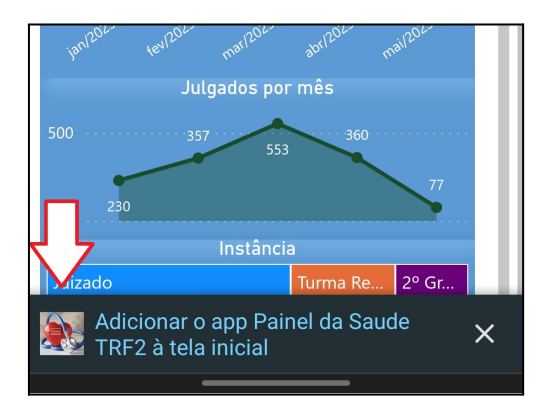

Caso não apareça a mensagem, a instalação pode ser iniciada manualmente, pelo botão "…" (localizado no canto superior direito) e, em seguida, acionando o menu "Instalar aplicativo". É a mesma funcionalidade, mas com outra forma de acessá-la, como abaixo:

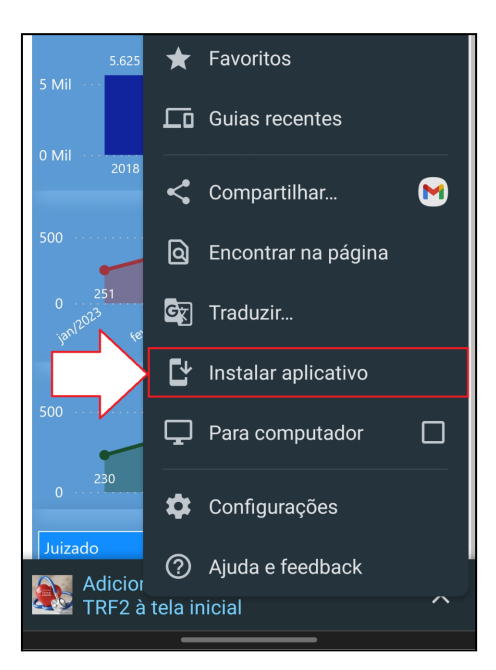

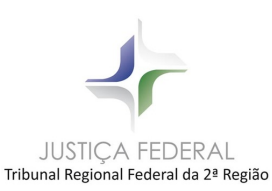

2) Ao acionar esta opção, será solicitada a confirmação de instalação do Painel em seu smartphone. Clique em "Instalar":

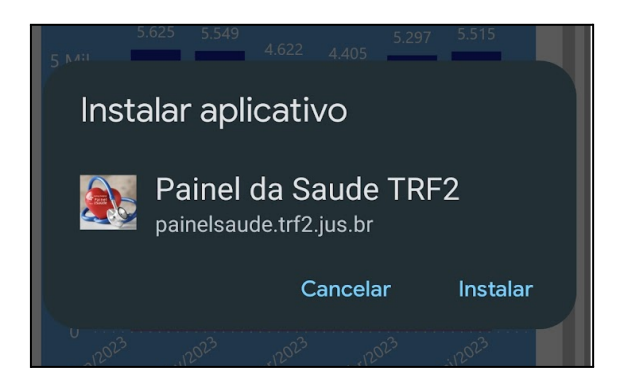

 Quando concluída a instalação, será adicionado o ícone do Painel da Saúde TRF2 na lista de aplicativos do seu smartphone ou na tela inicial, como desejar:

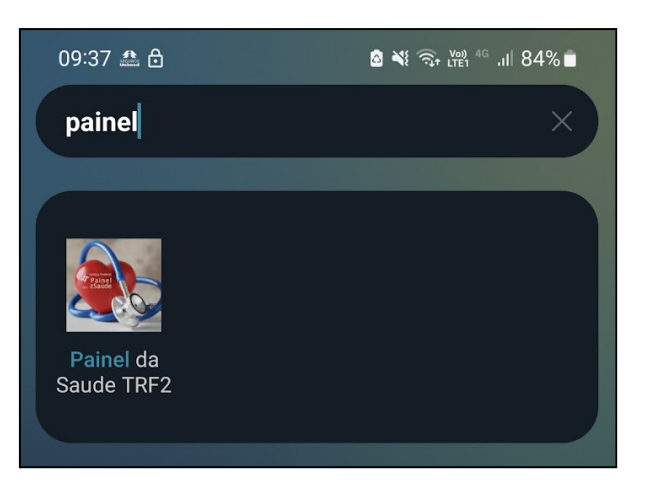

Pronto! Da próxima vez em que desejar acessar o Painel, basta clicar no ícone instalado e o Painel será aberto automaticamente.

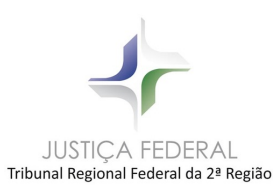

# Instalação em iPhone (iOS)

1) Após acessar o endereço do Painel da Saúde TRF2, acione o ícone a seguir, para apresentar as opções disponíveis, conforme abaixo:

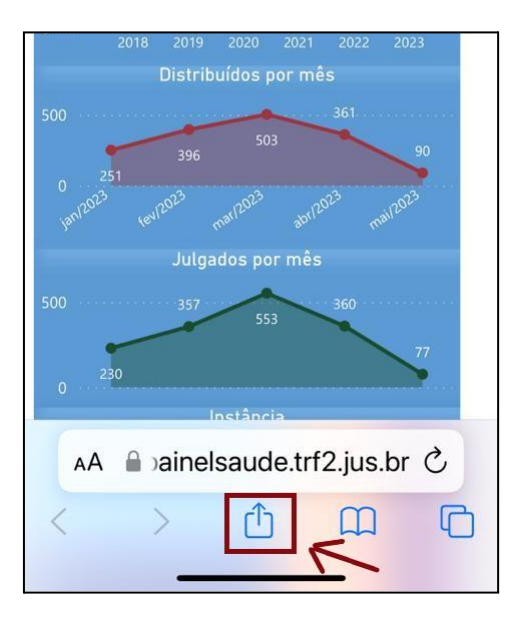

2) Acione o menu "Adicionar à tela de início":

| 2                            | Painel da Saúde TRF2<br>painelsaude.trf2.jus.br<br>Opções > | ×       |
|------------------------------|-------------------------------------------------------------|---------|
| Copiar                       |                                                             | Ф       |
| Adicionar à Lista de Leitura |                                                             | 00      |
| Adicionar Favorito           |                                                             |         |
| Prefe                        | $\overset{\frown}{\Sigma}$                                  |         |
| Adicionar à Nota Rápida      |                                                             | m       |
| Buscar na Página             |                                                             | ٦       |
| Adicionar à Tela de Início   |                                                             | +       |
| Marcação                     |                                                             | $\odot$ |
| Impr                         | ē                                                           |         |

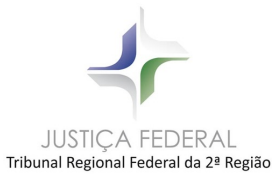

3) Confirme a instalação, acionando a opção "Adicionar", conforme abaixo:

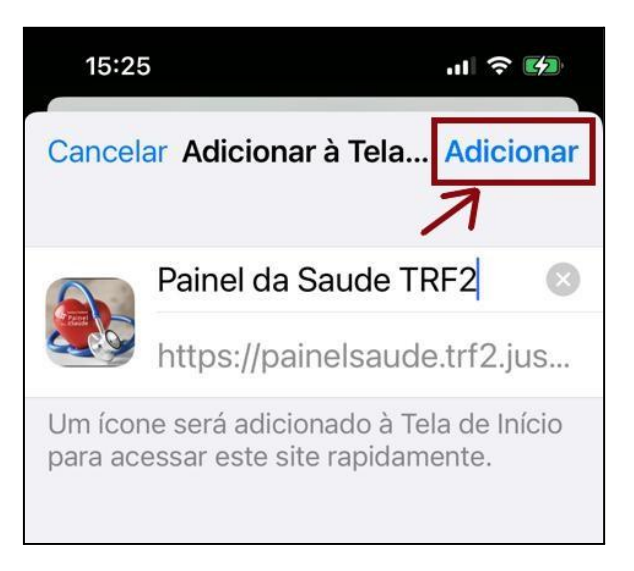

Pronto! Da próxima vez em que desejar acessar o Painel, basta clicar no ícone instalado e o Painel será aberto automaticamente.

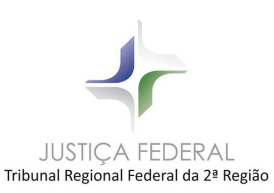

# **Desinstalação**

Caso queira desinstalar o aplicativo PWA do Painel da Saúde em algum momento, basta acessar seguir as instruções abaixo, conforme o dispositivo utilizado:

#### PC/Notebook (Windows):

Execute o Painel pelo ícone e acione o menu "…" na barra superior da janela. Em seguida, acione a opção "Desinstalar Painel da Saúde TRF2", como abaixo:

|                               |                                  |         | *           |  |  |
|-------------------------------|----------------------------------|---------|-------------|--|--|
| Informações sob               | re o aplicativo                  | painels | aude.online |  |  |
| Copiar URL<br>Abrir no Chrome | :                                |         |             |  |  |
| Desinstalar Paine             | Desinstalar Painel da Saude TRF2 |         |             |  |  |
| Zoom                          | -                                | 100%    | + []        |  |  |
| Imprimir Ctrl+P               |                                  |         |             |  |  |
| Buscar Ctrl+F                 |                                  |         |             |  |  |
| Transmitir                    |                                  |         |             |  |  |
| Editar                        | Recortar                         | Copiar  | Colar       |  |  |

#### Smartphone Android:

Toque sobre o ícone do Painel da Saúde e mantenha-o pressionado até que surja o menu abaixo. Neste menu, acione a opção "Desinstalar":

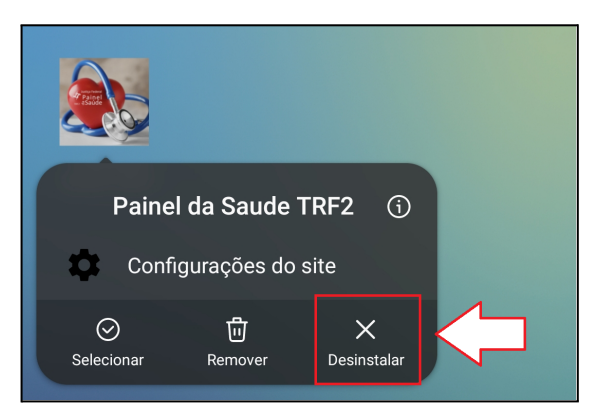

#### iOS (iPhone iPad):

Toque sobre o ícone do Painel da Saúde e mantenha-o pressionado até que surja o menu abaixo. Neste menu, acione a opção "Apagar Favorito".

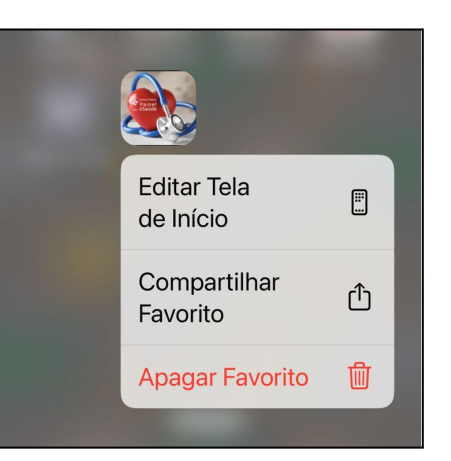

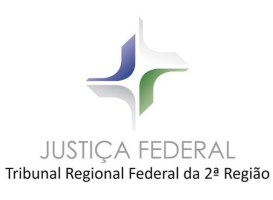